### INSTRUCTIONS FOR MEDICAL VISIT, CLICK HERE FOR INSTRUCTIONS FOR THERAPIST VISIT

Step 1: Go to Empire Plan custom microsite – <u>www.empireblue.com/nys</u> On this screen, you will see the below screen which will have links to the LiveHealth Online website as well as the coupon code needed to access care, free of charge.

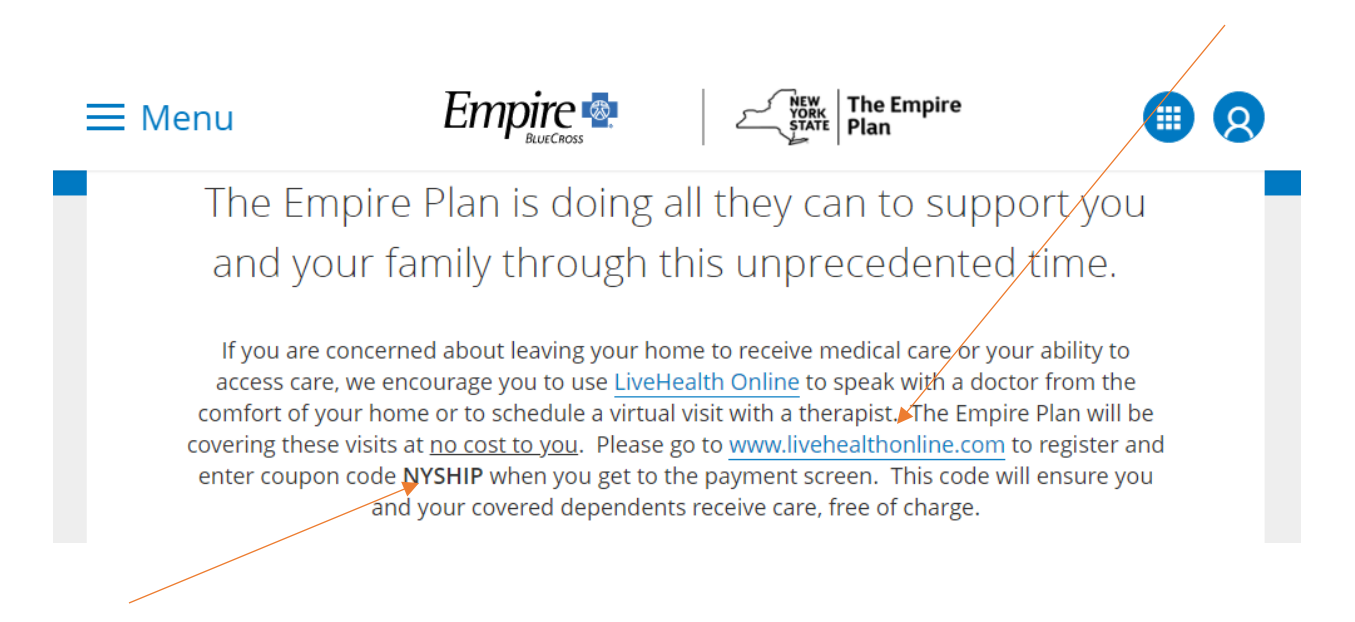

Step 2: When member clicks on link to LiveHealth Online (<u>www.livehealthonline.com</u>), below screen will come up. Member will then click on the Sign Up button in the top right corner of the screen.

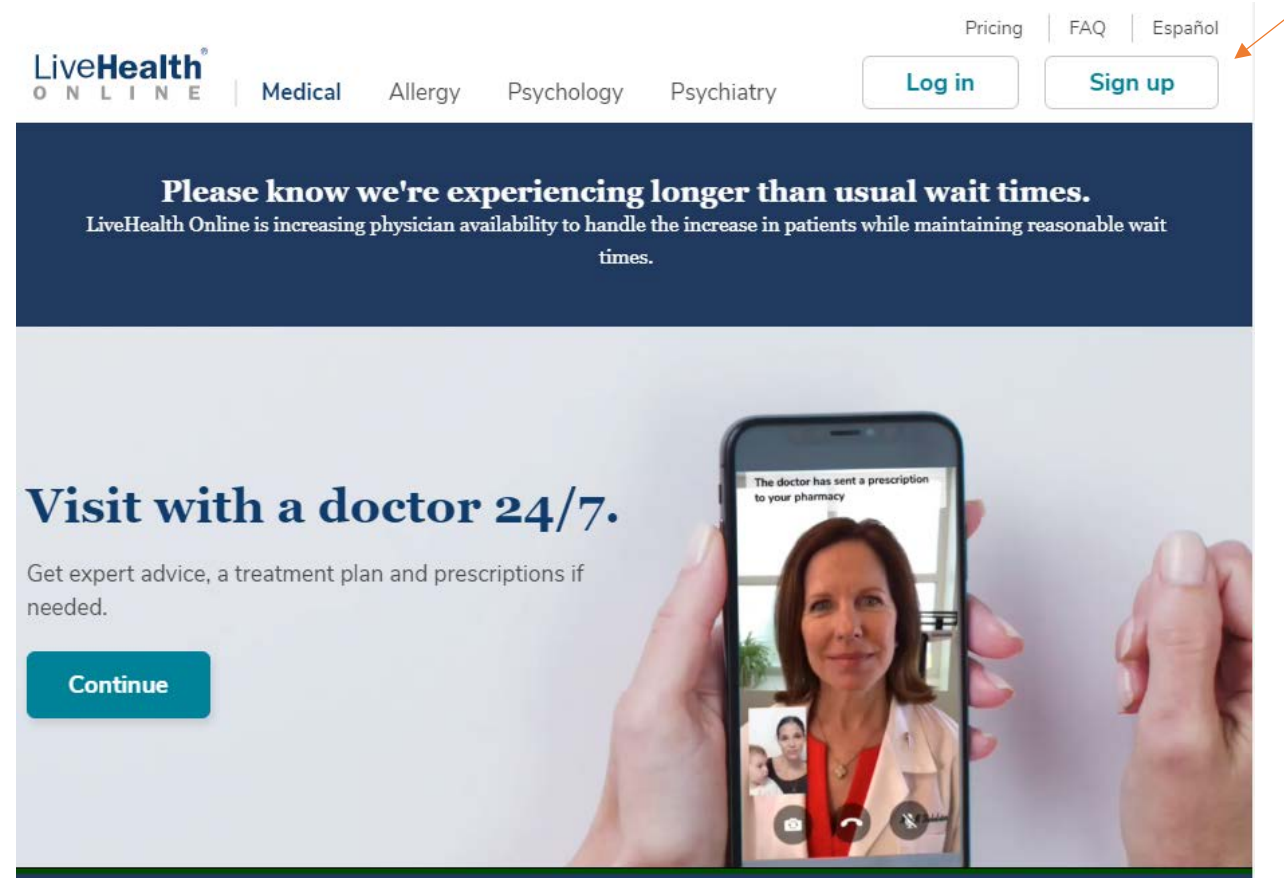

Step 3: At this screen, member will begin the Sign Up process

|                                                                                                    | Live <b>Health</b><br>online                      |  |
|----------------------------------------------------------------------------------------------------|---------------------------------------------------|--|
|                                                                                                    | First Name Last Name                              |  |
|                                                                                                    | Email                                             |  |
|                                                                                                    | Confirm Email                                     |  |
| gn up Now                                                                                                    | Password                                          |  |
| Health Online brings the doctor to you! Create an unt today so you can connect with a doctor.                     | I agree to these Terms of Use and Privacy Policy. |  |
| se know we're experiencing longer than usual<br>times as more cases of COVID-19 are diagnosed<br>e United States. | Sign Up                                           |  |
| u're having a medical emergency, call 911.                                                                        | Already have an account? Log In                   |  |
| n More >                                                                                                    |                                                   |  |
|                                                                                                    |                                                   |  |

| ✓ Get Started    | Your Visit        | Pharmacy           | Payment           | Your Provider |
|------------------|-------------------|--------------------|-------------------|---------------|
| <u> Y</u> our    | Visit             |                    |                   |               |
| What would yo    | u like to discuss | today?             |                   |               |
| Cold             |                   |                    | Other             |               |
| Fever            |                   |                    | Rash              |               |
| Flu-Like Symp    | toms              |                    | Stomachache       |               |
| Headache         |                   |                    | Other             |               |
| What is your cu  | rrent physical a  | ddress in the even | t of a medical em | ergency?      |
| Your Answer      |                   |                    |                   |               |
| Are you allergic | to any medicat    | ions?              |                   |               |
| Your Answer      |                   |                    |                   |               |
| Are you now or   | could you be pr   | regnant?           |                   |               |
| Your Answer      |                   |                    |                   |               |

| ✓ Get Started                                                                                                    | Your Visit                              | Pharmacy                                                                                                    | Payment                                                                                                    | Your Provider |
|----------------------------------------------------------------------------------------------------|-----------------------------------------|----------------------------------------------------------------------------------------------------|----------------------------------------------------------------------------------------------------|---------------|
| 🖹 Medio                                                                                                    | cal Histo                               | ry                                                                                                    |                                                                                                    |               |
| CONDITIONS                                                                                                    | Have you ever bee                       | en diagnosed with any of                                                                                                    | the following conditi                                                                                                    | ons?          |
| <ul> <li>Alcohol Use Diso</li> <li>Allergies</li> <li>Anxiety</li> <li>Arthritis</li> <li>Asthma</li> <li>Atrial Fibrillation</li> <li>Attention Deficit</li> <li>Back Pain</li> <li>Bipolar Disorder</li> <li>Blood Clots</li> <li>Breast Disease</li> <li>Cancer</li> <li>Chronic Fatigue S</li> <li>Chronic Kidney D</li> </ul> | rder<br>Disorder<br>Syndrome<br>Disease | <ul> <li>Fibr</li> <li>Gas</li> <li>Glai</li> <li>Gou</li> <li>Hea</li> <li>Hea</li> <li>Hea</li> <li>Hea</li> <li>Higi</li> <li>Higi</li> <li>Imm</li> <li>Irrit</li> <li>Kidu</li> <li>Maa</li> </ul> | omyalgia<br>trointestinal Bleeding<br>ucoma<br>it<br>idaches<br>iring Loss<br>irt Disease<br>irtburn, Reflux<br>n Blood Pressure/Hyp<br>n Cholesterol<br>nune Deficiency<br>able Bowel Syndrome<br>ney Stones<br>cular Degeneration | e             |

|                                     | ✓ Get Started                                                            | 🗸 Your Visit                       | Pharmacy                      | Payment                      | Your Provider |
|-------------------------------------|--------------------------------------------------------------------------|------------------------------------|-------------------------------|------------------------------|---------------|
|                                     | 🚽 Pharr                                                                  | macy                               |                               |                              |               |
|                                     | Where would vo                                                           | u like prescriptio                 | ns sent?                      |                              |               |
|                                     | CVS/pharmac<br>RETAIL<br>260 DELAWARI<br>DELMAR, NY 12<br>(518) 439-0516 | <b>y #0375</b><br>E AVENUE<br>2054 |                               |                              |               |
|                                     | Another Pharm                                                            | nacy                               |                               |                              |               |
|                                     |                                                                          |                                    | Back                          | ontinue                      |               |
|                                     |                                                                          |                                    |                               |                              |               |
| _                                   |                                                                          |                                    |                               |                              |               |
| Select Em<br>and enter<br>from your | pire BlueCross BlueS<br>your Empire Plan ID<br>r ID card.                | ihield<br>number                   |                               |                              |               |
|                                     | ✓ Get Started                                                            | 🗸 Your Visit                       | 🗸 Pharmacy                    | Payment                      | Your Provider |
|                                     | V Insur                                                                  | rance                              |                               |                              |               |
|                                     | I have insuran                                                           | ce<br>over all or part of your v   | sits. If your plan isn't list | ed, you can still have a vis | it.           |
|                                     | Health plan                                                              |                                    | <b>~</b>                      |                              |               |
|                                     | I don't have in                                                          | surance                            |                               |                              |               |
|                                     | <ul> <li>My plan isn't li</li> </ul>                                     | sted / Prefer not to ai            | nswer                         |                              |               |
|                                     |                                                                          |                                    | Contin                        | iue                          |               |

|                                                         |                                                                                                    |                                                                 | Ente                   | r Coupon Code here:<br>NYSHIP              |
|---------------------------------------------------------|----------------------------------------------------------------------------------------------------|-----------------------------------------------------------------|------------------------|--------------------------------------------|
| 🗸 Get Started 🗸 Your Visit                              | 🗸 Pharmacy                                                                                                    | Payment                                                         | Your Provider          |                                            |
| 🖃 Payme                                                 | ent                                                                                                    |                                                                 |                        |                                            |
| ou're about to be c<br>elow.                            | onnected with a hig                                                                                                    | shly qualified provid                                           | er. Please enter       | your payment informati                     |
| Your Cost:<br>Price includes only<br>treatments prescri | <b>\$59.00</b><br>The cost of your visit.<br>bed as a result of your                                                                                                    | COUPON COU<br>The cost of any medic<br>r visit is not included. | DE Apply<br>ations or  |                                            |
| redit Card Inform                                       | Mation<br>Second Second Se | ecurity Code                                                    |                        |                                            |
|                                                         |                                                                                                    |                                                                 | Once Cou<br>cost of vi | ipon Code entered,<br>sit will drop to \$0 |
| ✓ Get Started                                           | ✓ Your Visit                                                                                                    | ✓ Pharmacy                                                      | Payment                | Your Provider                              |
| 🖃 Payn                                                  | hent                                                                                                    |                                                                 |                        |                                            |
| You're about to b<br>below.                             | e connected with a                                                                                                    | highly qualified prov                                           | vider. Please ente     | er your payment informa                    |
| Your Cost                                               | : \$0.00                                                                                                    | NYSHIP                                                          |                        |                                            |
| Coupon applied<br>Price includes o<br>treatments pre    | d.<br>only the cost of your vis<br>scribed as a result of y                                                                                                    | sit. The cost of any me<br>our visit is not include             | dications or<br>d.     |                                            |
|                                                         |                                                                                                    |                                                                 |                        |                                            |

### INSTRUCTIONS FOR THERAPY VISIT

Step 1: Go to Empire Plan custom microsite – <u>www.empireblue.com/nys</u> On this screen, you will see the below screen which will have links to the LiveHealth Online website as well as the coupon code needed to access care, free of charge.

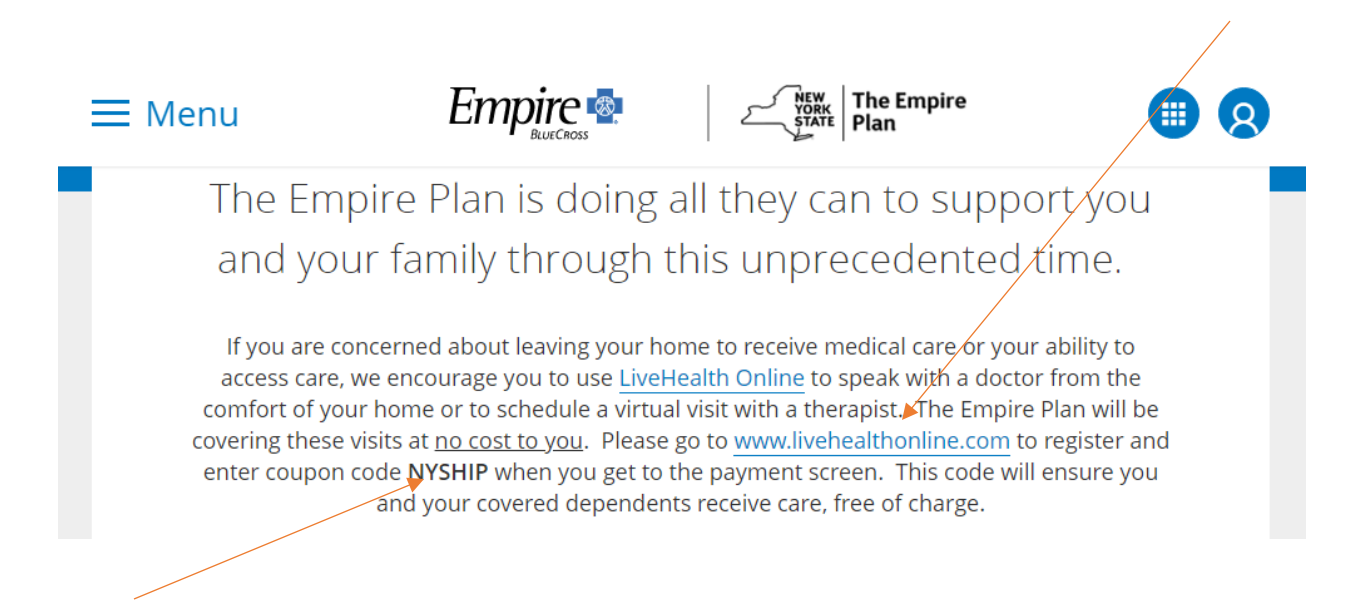

Step 2: When member clicks on link to LiveHealth Online (<u>www.livehealthonline.com</u>), below screen will come up. Member will then click on the Sign Up button in the top right corner of the screen.

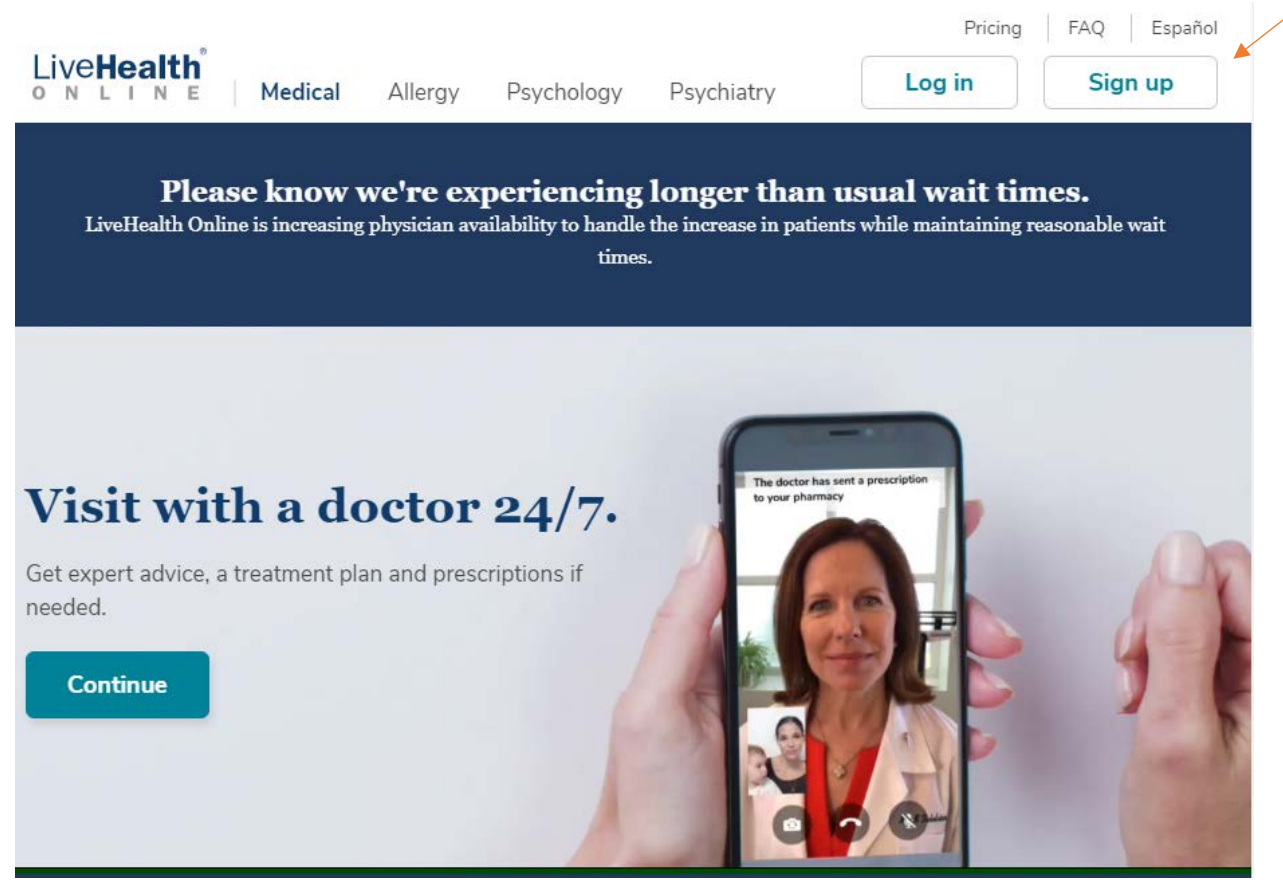

Step 3: At this screen, member will begin the Sign Up process

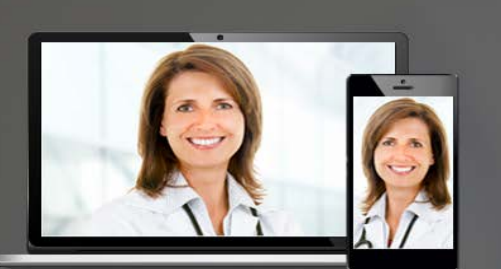

# Sign Up Now

LiveHealth Online brings the doctor to you! Create an account today so you can connect with a doctor.

Please know we're experiencing longer than usual wait times as more cases of COVID-19 are diagnosed in the United States.

If you're having a medical emergency, call 911.

Learn More >

| Live <b>Health</b>              |                       |  |  |  |
|---------------------------------|-----------------------|--|--|--|
| First Name                      | Last Name             |  |  |  |
| Email                           |                       |  |  |  |
| Confirm Email                   |                       |  |  |  |
| Password                        | 2                     |  |  |  |
| I agree to these Tern<br>olicy. | ns of Use and Privacy |  |  |  |
| Sig                             | n Up                  |  |  |  |
| Already have a                  | n account? Log In     |  |  |  |

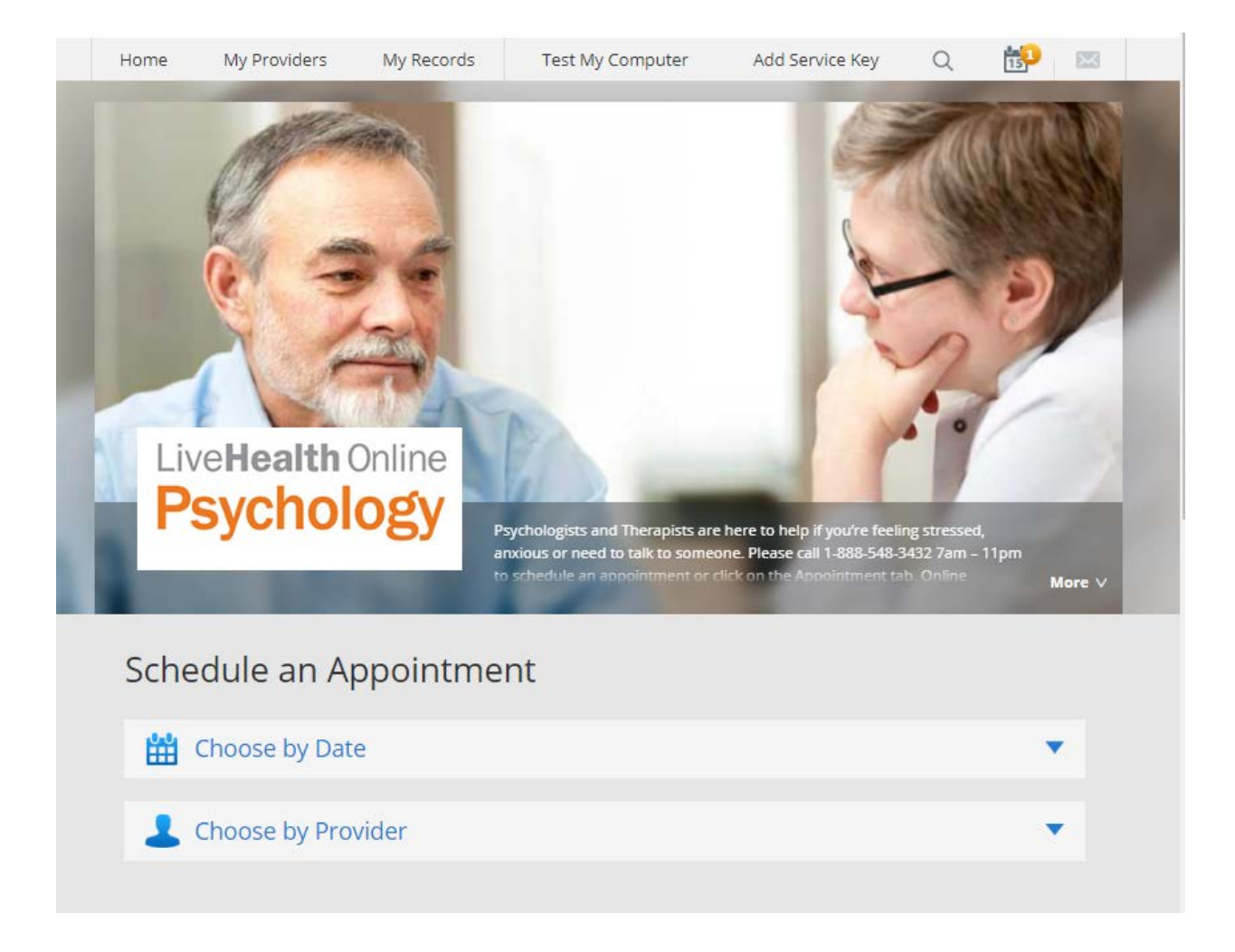

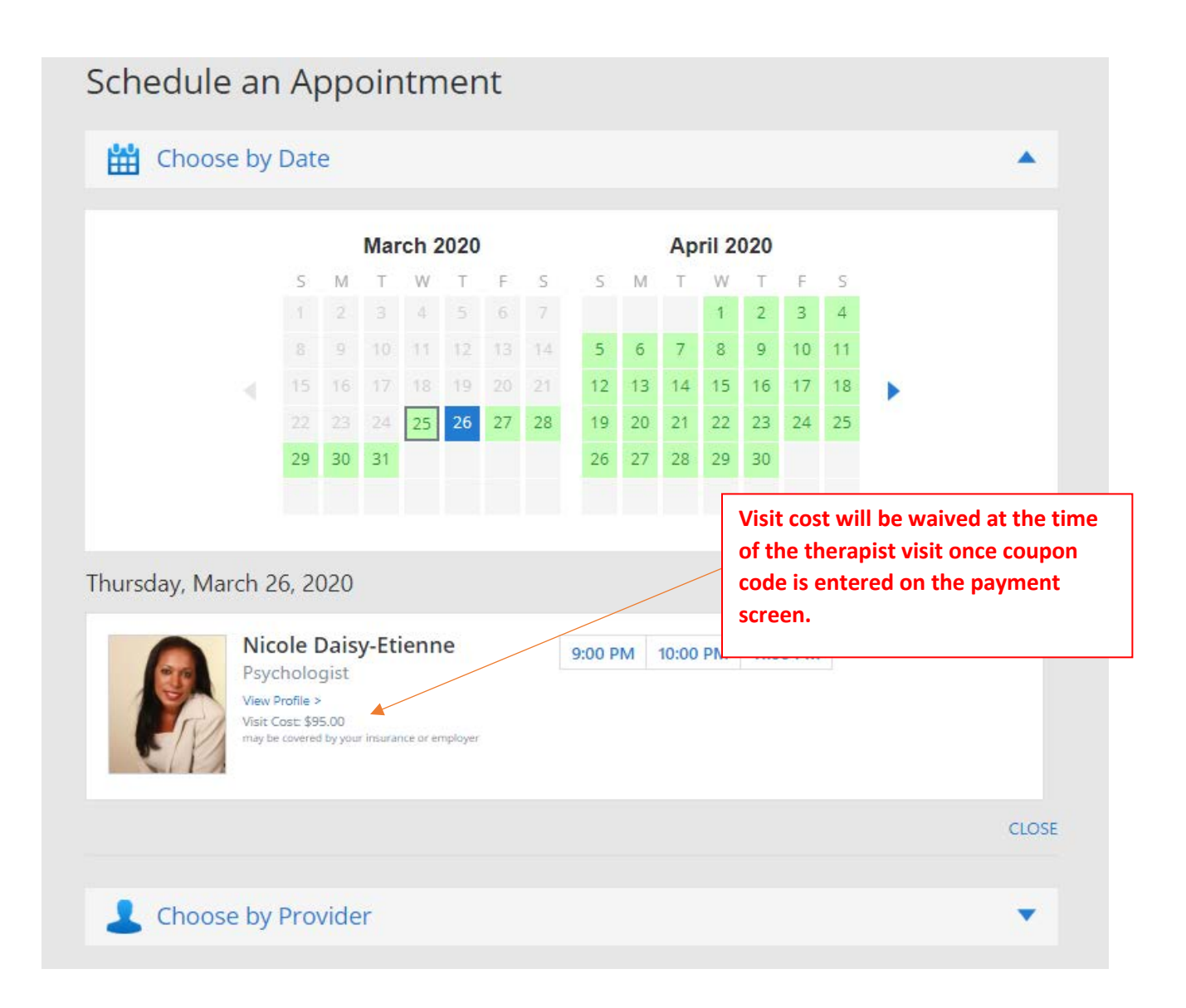

## 🛗 Schedule Appointment

Thursday, March 26, 2020 at 9:00 PM EDT with Nicole V. Daisy-Etienne, Psychologist

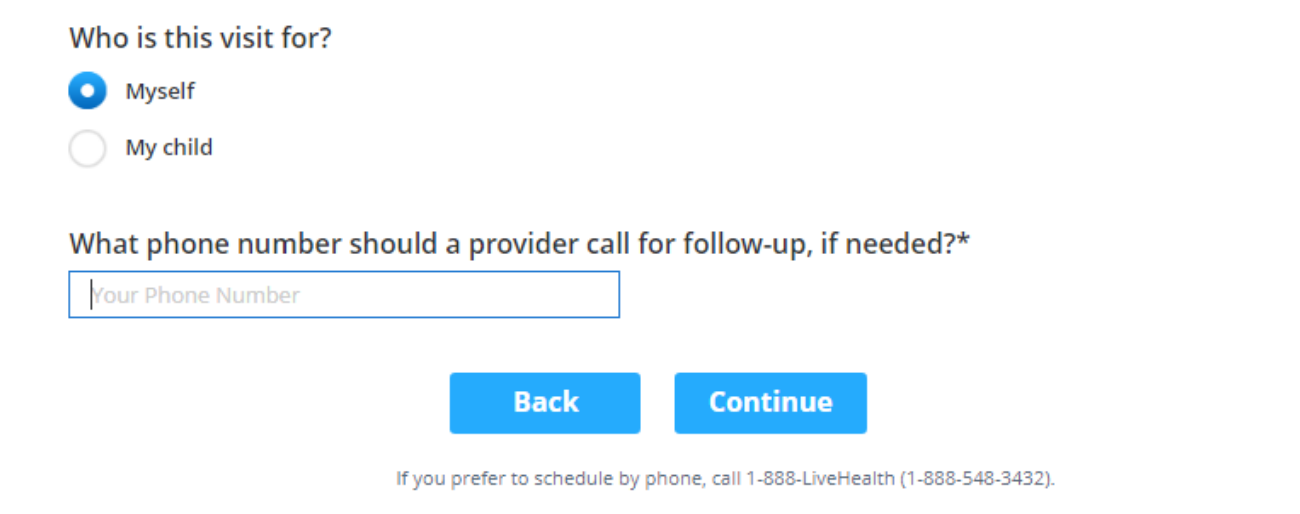

## 🛗 Schedule Appointment - Payment Method

Thursday, March 26, 2020 at 9:00 PM EDT with Nicole V. Daisy-Etienne, Psychologist

Appointment Cancellation Policy: You may be charged \$25 if you miss this appointment or cancel the appointment with less than 24 hours' notice. If you need to reschedule or cancel your appointment, visit us online or by calling 1-888-LiveHealth.

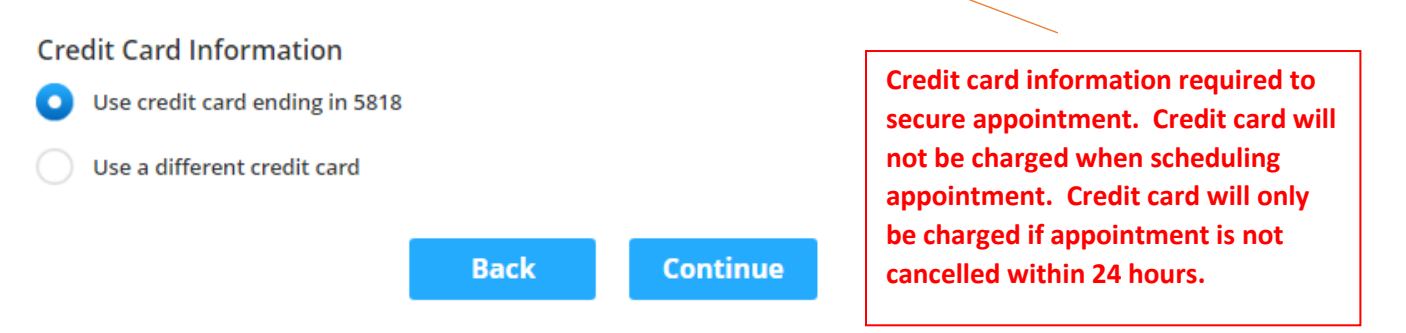

If you prefer to schedule by phone, call 1-888-LiveHealth (1-888-548-3432).

## 🛗 Appointment Details

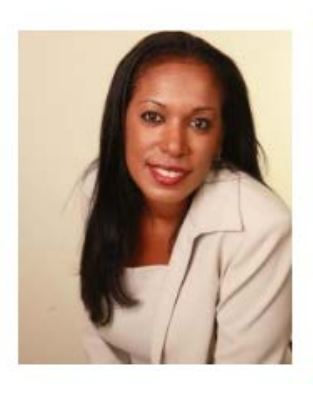

Nicole V. Daisy-Etienne Psychologist 9:00 PM EDT Thursday, March 26, 2020

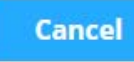

**Schedule Appointment** 

If you prefer to schedule by phone, call 1-888-LiveHealth (1-888-548-3432).